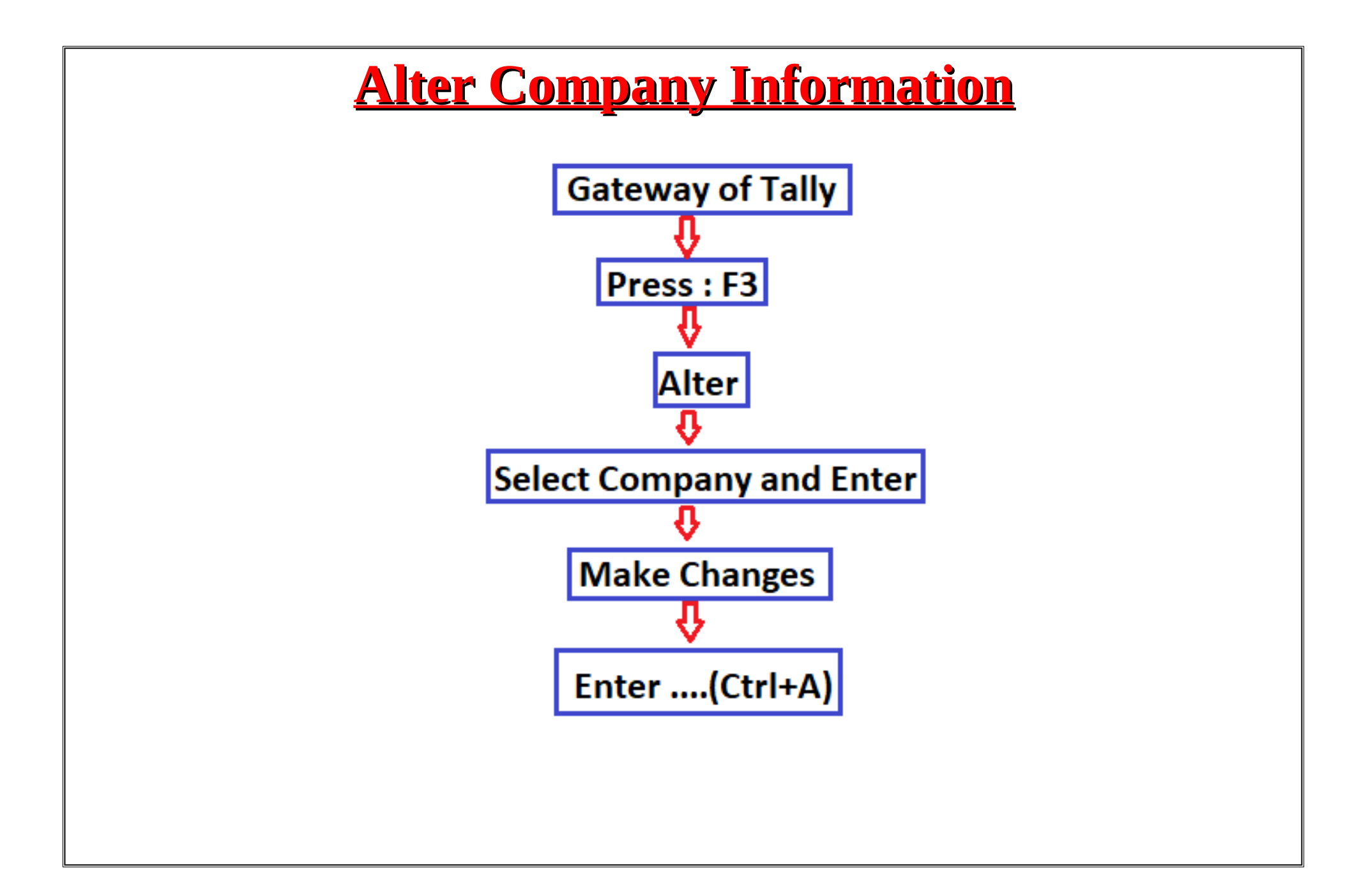

If we want to change any detail in Amit & Co. then we will use alter option.

So we follow the following steps. **Step 1:Press F3> Go To Alter Option** 

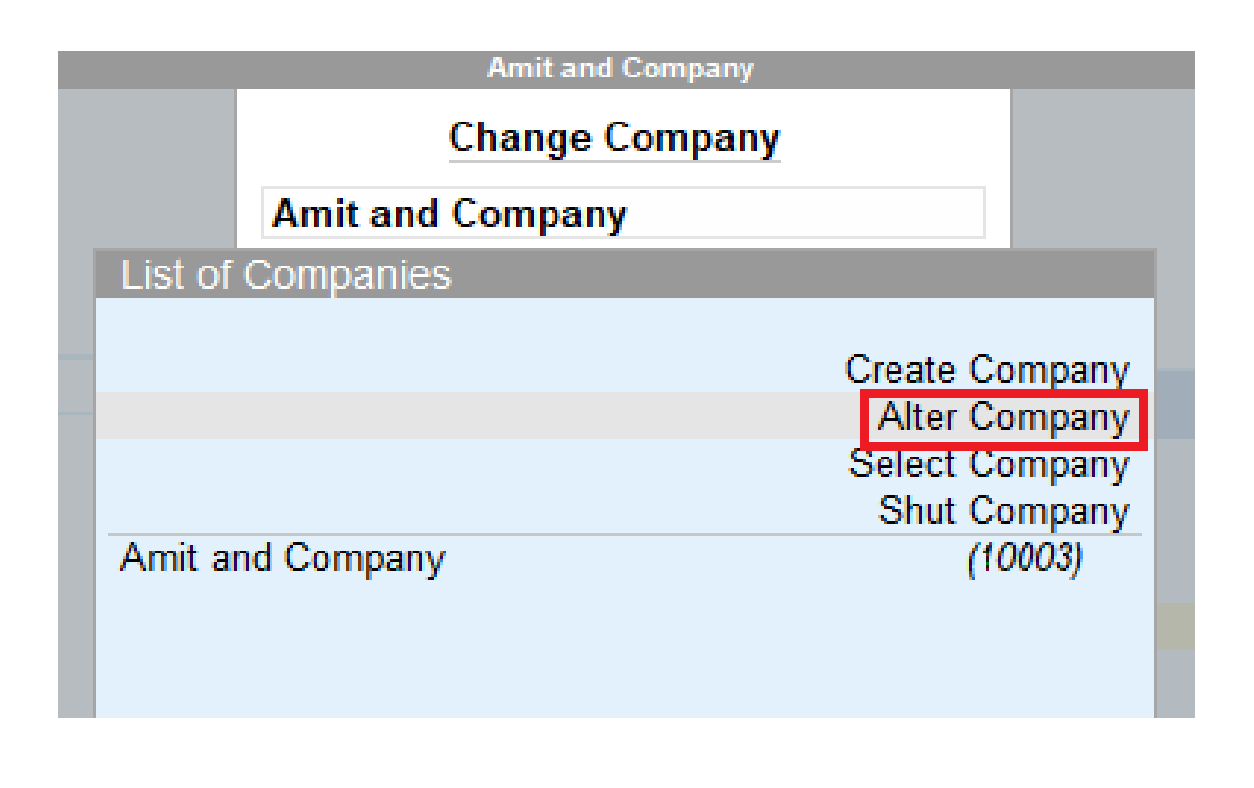

| Company Alteration                                                             |                                                                                                    | Amit and Company                                      |                          |  |
|--------------------------------------------------------------------------------|----------------------------------------------------------------------------------------------------|-------------------------------------------------------|--------------------------|--|
| Company Name<br>Mailing Name<br>Address                                        | : Amit Enterprises<br>: Amit Enterprises<br>: Manjhanpur                                                                   | Financial year beginning from<br>Books beginning from | : 1-Apr-22<br>: 1-Apr-22 |  |
|                                                                                |                                                                                                    |                                                       |                          |  |
| State<br>Country<br>Pincode<br>Telephone<br>Mobile<br>Fax<br>E-mail<br>Website | : Uttar Pradesh<br>: India<br>: 216472<br>: 0532-222222<br>: 9578642315<br>:<br>:<br>: abcd@gmail.com<br>: www.website.com |                                                       |                          |  |
| Base Currency symbol<br>Formal name                                            | : ₹<br>: INR                                                                                                    |                                                       |                          |  |

Step 3:Now accept it and we can see that the details of our company have been changed.